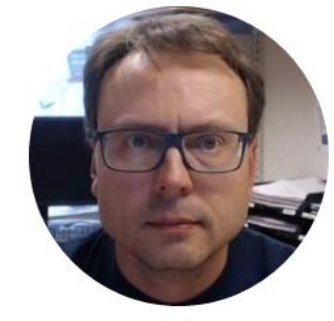

# Using USB-6008 in Visual Studio/C#

Hans-Petter Halvorsen

#### Contents

- Visual Studio/C#
- What is DAQ?
- Using USB-6008 in C#
- Analog In
- Analog Out
- Using Timer, Charts, etc.

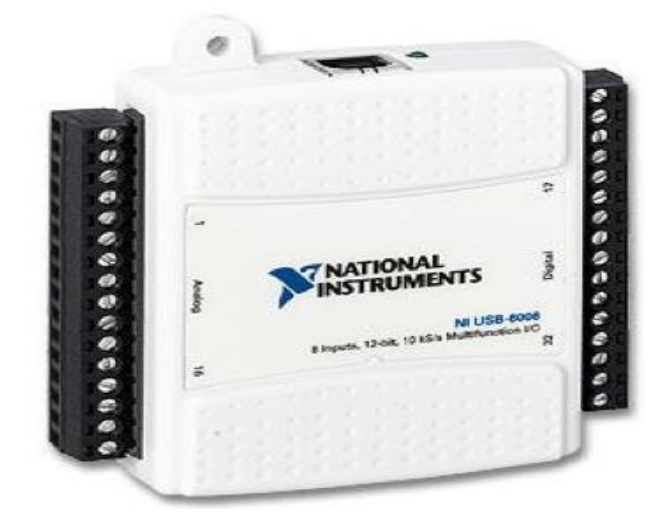

USB-6008 I/O Module

#### Software

- Visual Studio/C#
- DAQmx Driver

 DAQmx Driver can be downloaded for free from Internet

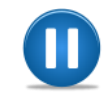

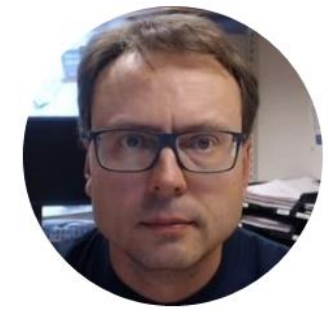

## DAQ

#### Data Acquisition

Hans-Petter Halvorsen, M.Sc.

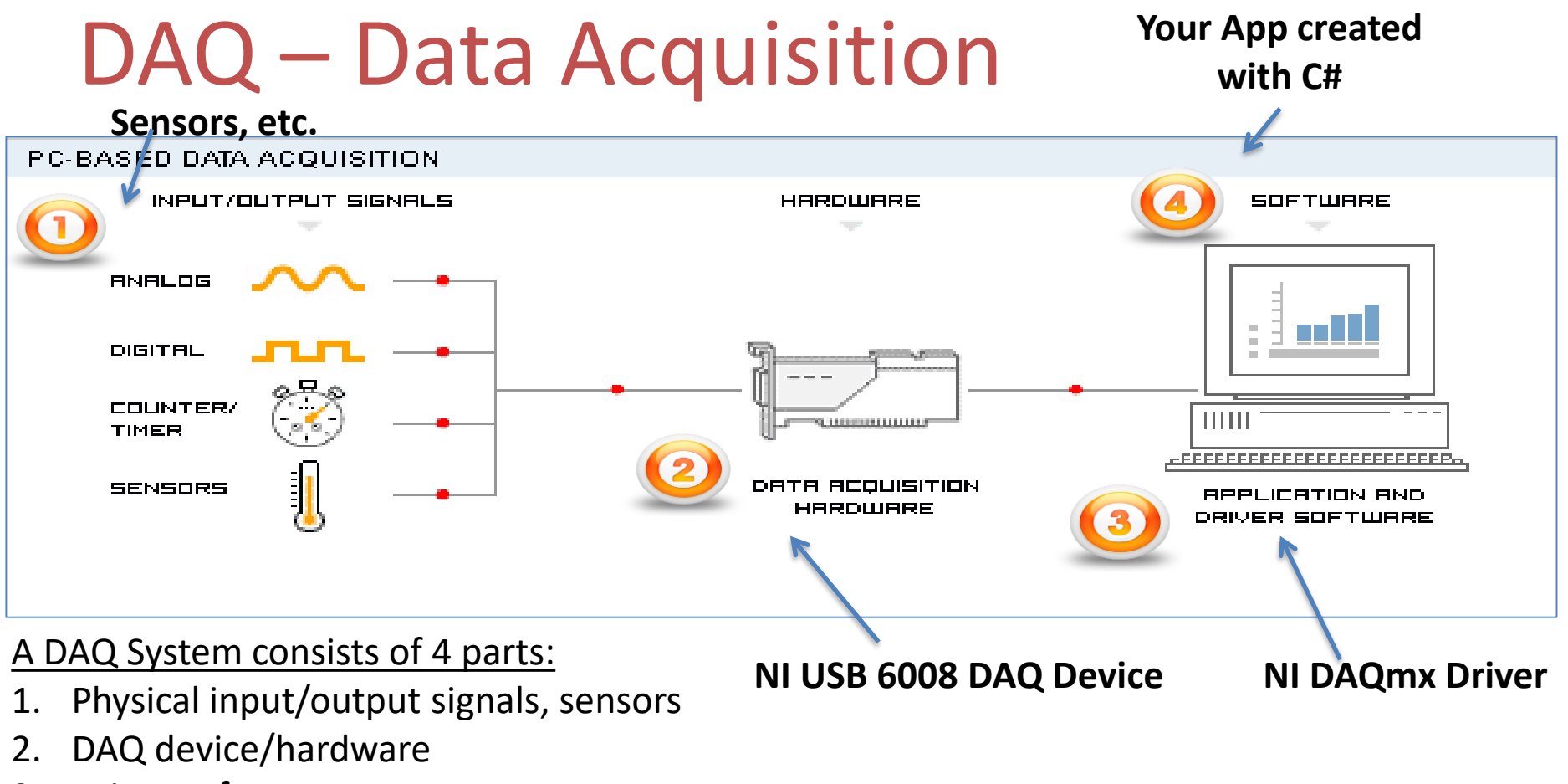

- 3. Driver software
- 4. Your software application (Application software)

#### AD & DA Converters

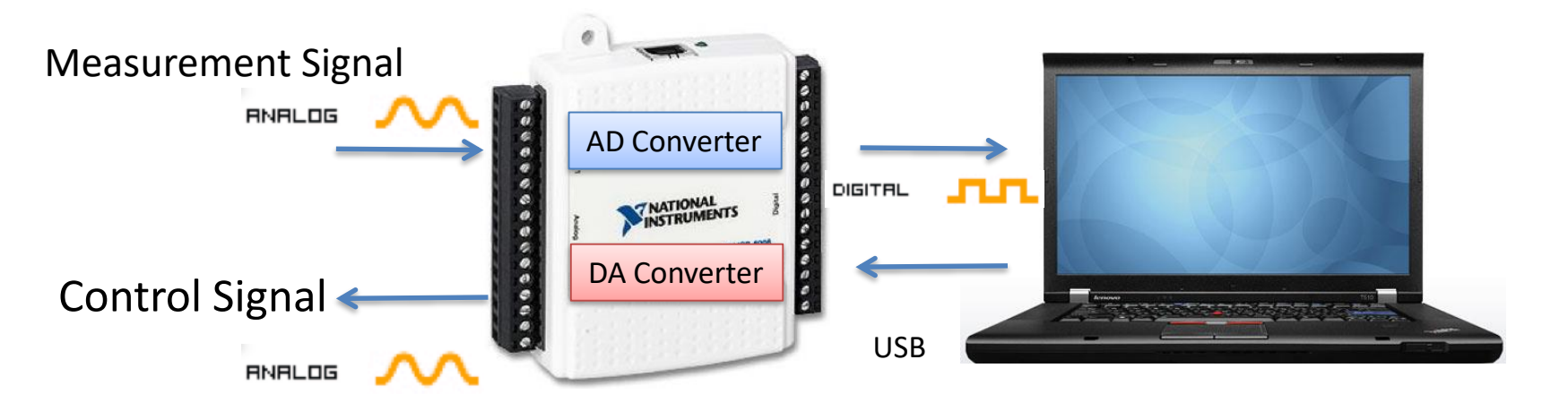

**AD** – Analog to Digital **DA** – Digital to Analog All Analog Signals needs to be converted to Digital Signals before the Computer can use them (AD Converter).

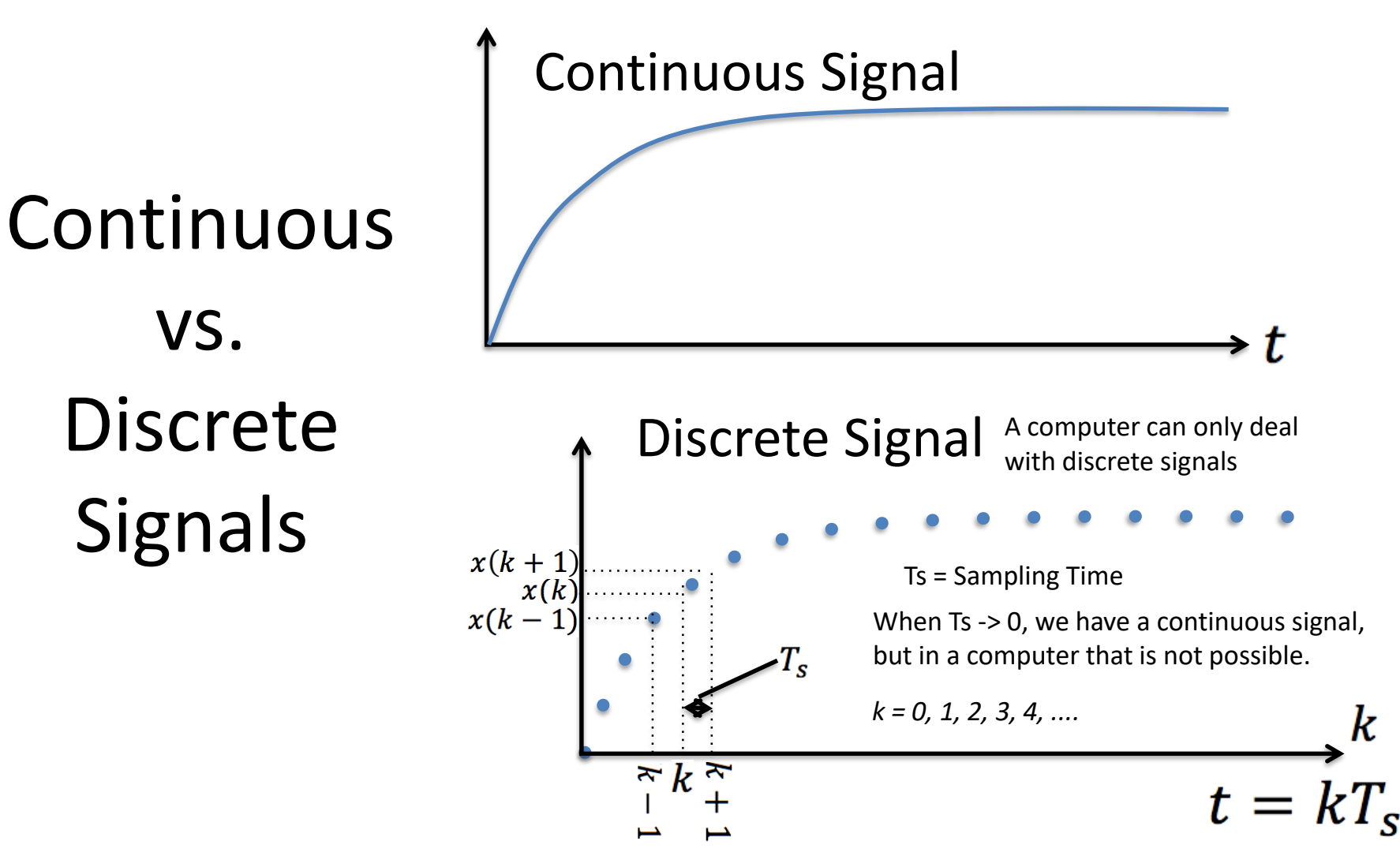

k

### Sampling and Aliasing

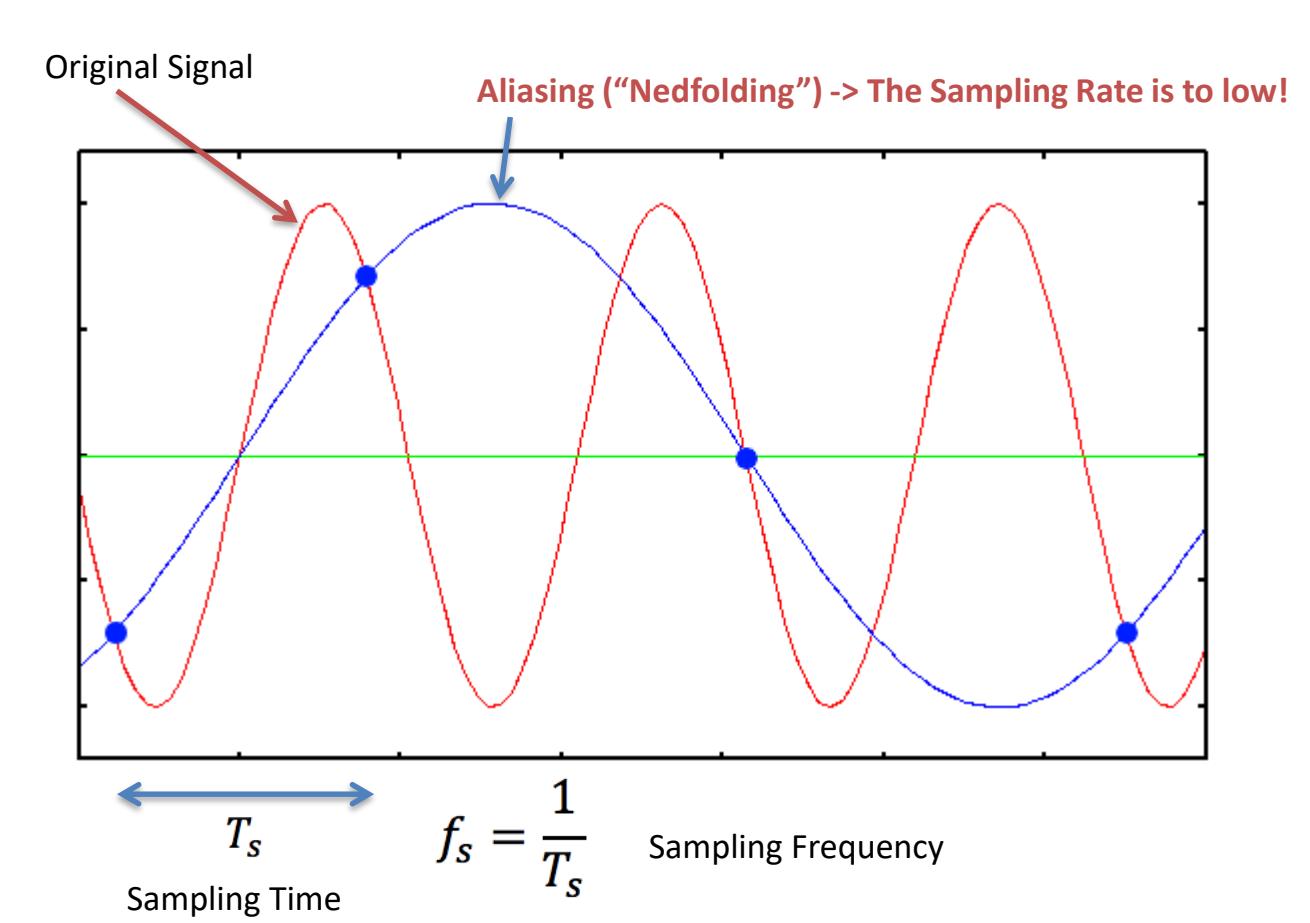

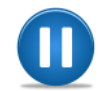

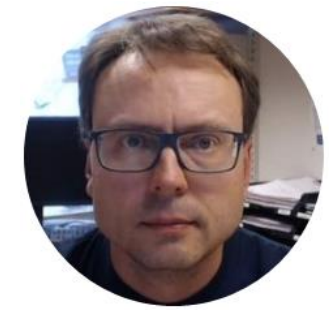

## USB-6008

Hans-Petter Halvorsen, M.Sc.

#### How-To use USB-6008 with Visual Studio

USB-6008

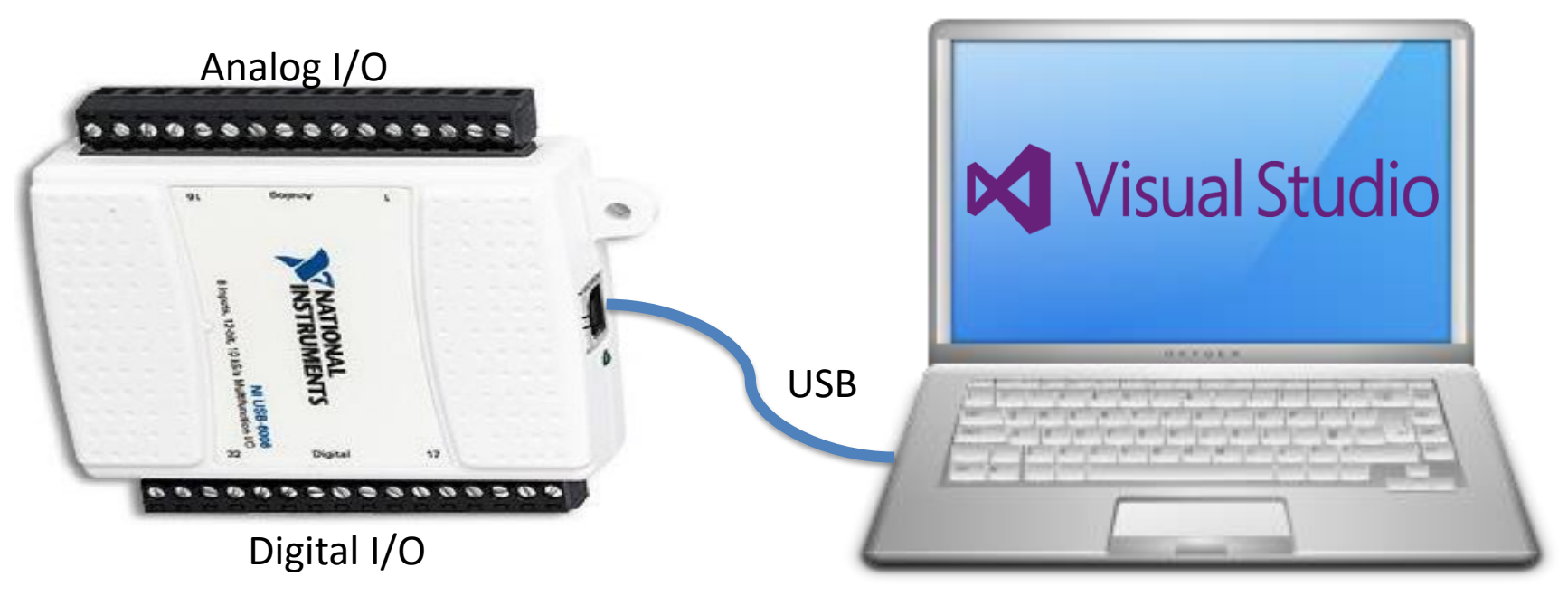

PC with Visual Studio

### NI USB-6008 I/O Module

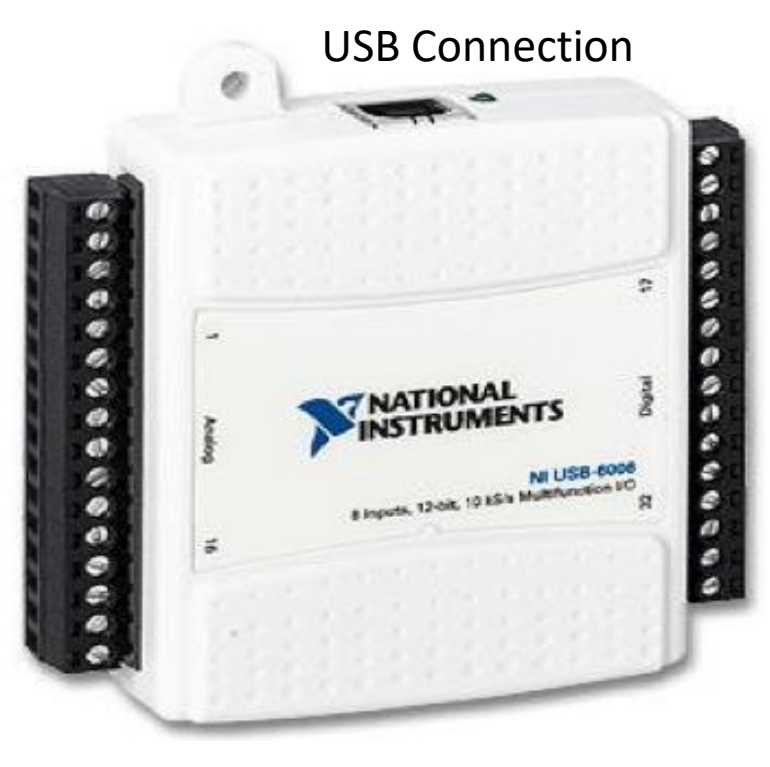

Note! DAQmx Driver is needed!!

**Specifications:** 

• 8 analog inputs, AI (12-bit, 10 kS/s, -10-10V)

-10-10V

- 2 analog outputs, AO (12-bit, 150 S/s, 0-5V)
- 12 digital I/O (DI/DO) 0-5V
- 32-bit counter

#### **<u>4 different types of Signals:</u>**

- AO Analog Output
- AI Analog Input
- **DO** Digital Output
- **DI** Digital Input

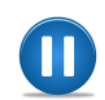

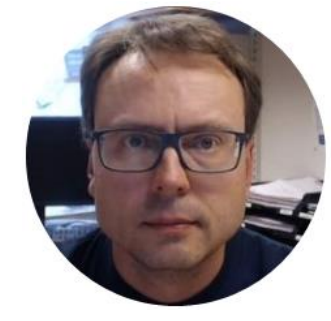

# **DAQmx** Driver

Hans-Petter Halvorsen, M.Sc.

### **NI DAQmx Driver**

- National Instruments provides a native .NET API for NI-DAQmx. This is available as a part of the NI-DAQmx driver
- In order to install the DAQmx API for C#, make sure to select "Custom" and then ".NET Support" when installing the DAQmx driver.
- Next, make sure that you select .NET Framework X.x Support for the version of .NET that your version of Visual Studio is using.

#### **NI DAQmx Driver Installation**

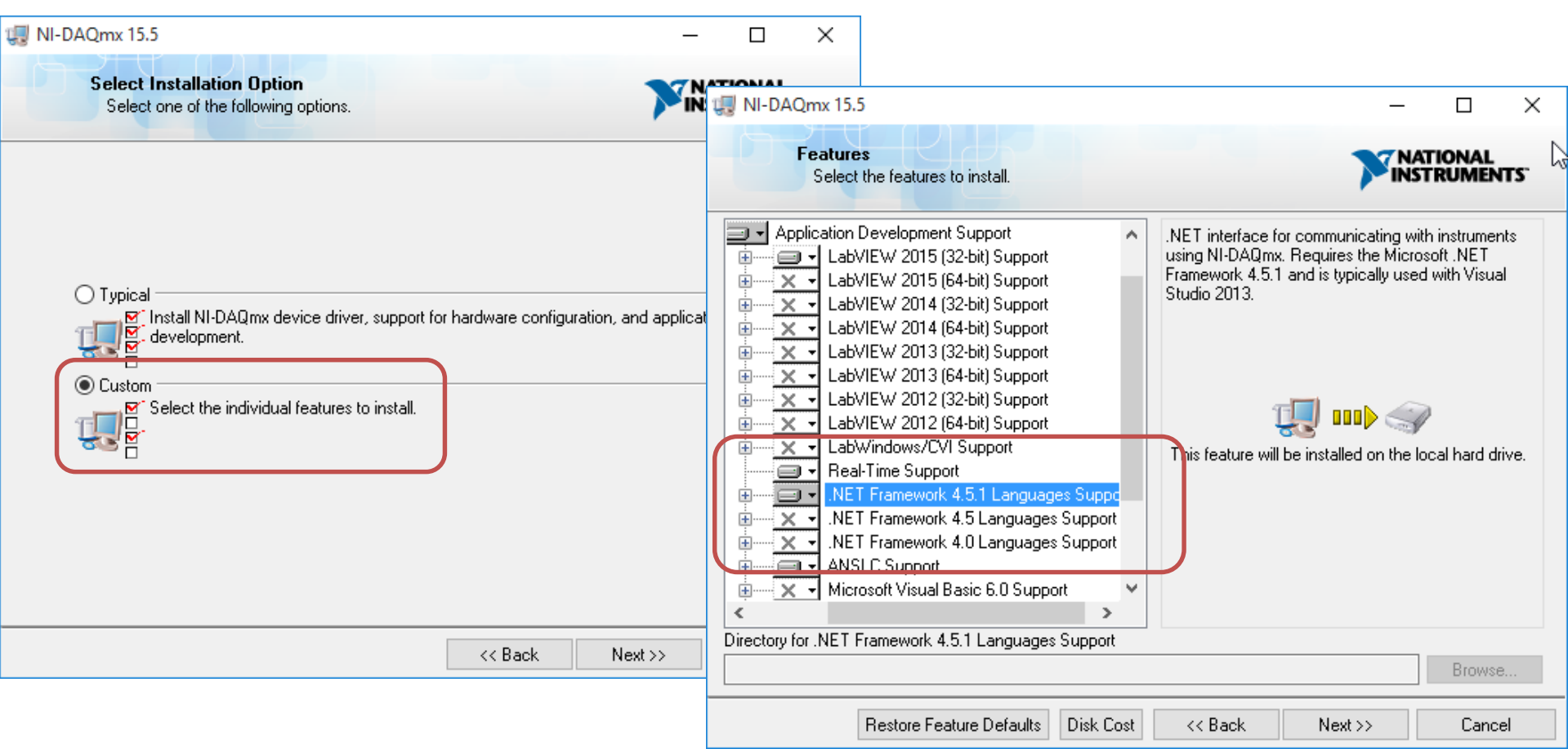

#### MAX – Measurement & Automation Explorer

| <ul> <li>My System</li> <li>Jata Neighborhood</li> </ul>                                               | Save 💦 Refresh   🖘 Reset 🔀 Self-Test 🛅 Test                                                                                                    | Panels   {滅 Create Task 🗄 | Device Pinouts 🐵 Configu | ire TEDS        |
|----------------------------------------------------------------------------------------------------|----------------------------------------------------------------------------------------------------|---------------------------|--------------------------|-----------------|
| <ul> <li>&gt; Boar registoriood</li> <li>&gt; Devices and Integrated Webcam "cam1"</li> <li></li></ul> | The self test completed successfully.   Settings   Test Panels : NI USB-6008: "Dev1"   Analog Input Analog Output Digital I/O Counter I/O   Channel Name   Dev1/ai0   Mode   On Demand   Jinput Configuration   Differential   Amplitude   3,0065-   3,0055-   3,0055-   3,0055-   3,0055-   3,0055-   3,0045-   3,0045- | e vs. Samples Chart       | Auto-scale               | c Device Basics |
| ou may change the name                                                                                 | 10         -10         3,0035           Rate (Hz)         Samples To Read         3,0025           1000         1000         3,0015           3,0015         3,0005                                                                                                    |                           | 3,0                      | 99<br>11        |
|                                                                                                    |                                                                                                    |                           | Start Close              | Help            |

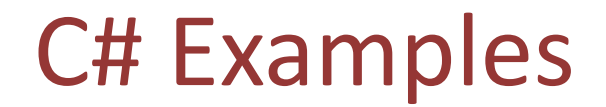

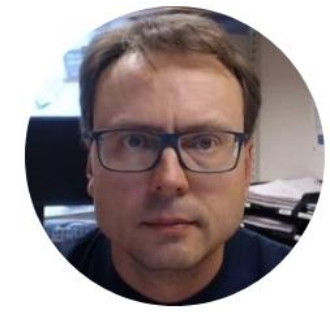

# Analog In

Hans-Petter Halvorsen, M.Sc.

#### **Read Analog Values**

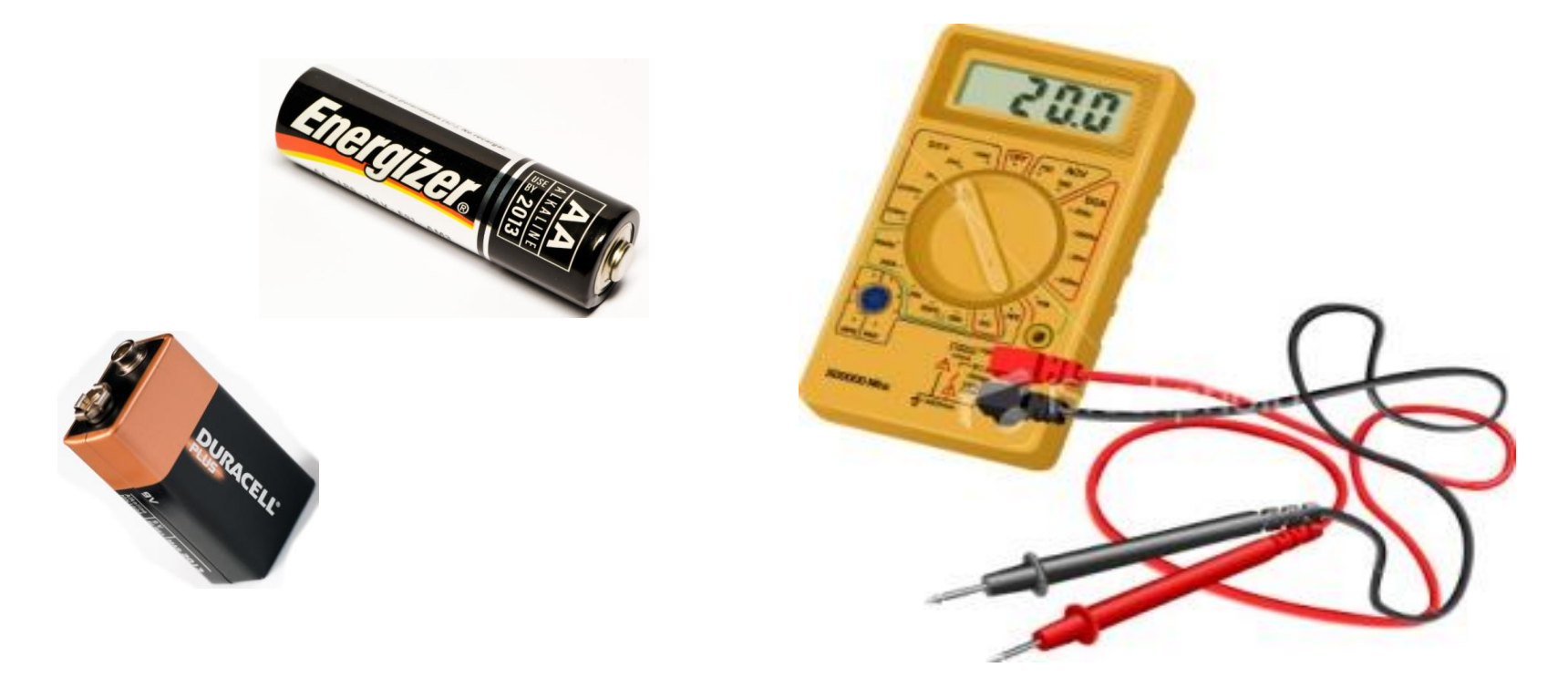

#### We will read the voltage values on different batteries

### Read Analog Signals with USB-6008

**Multimeter** 

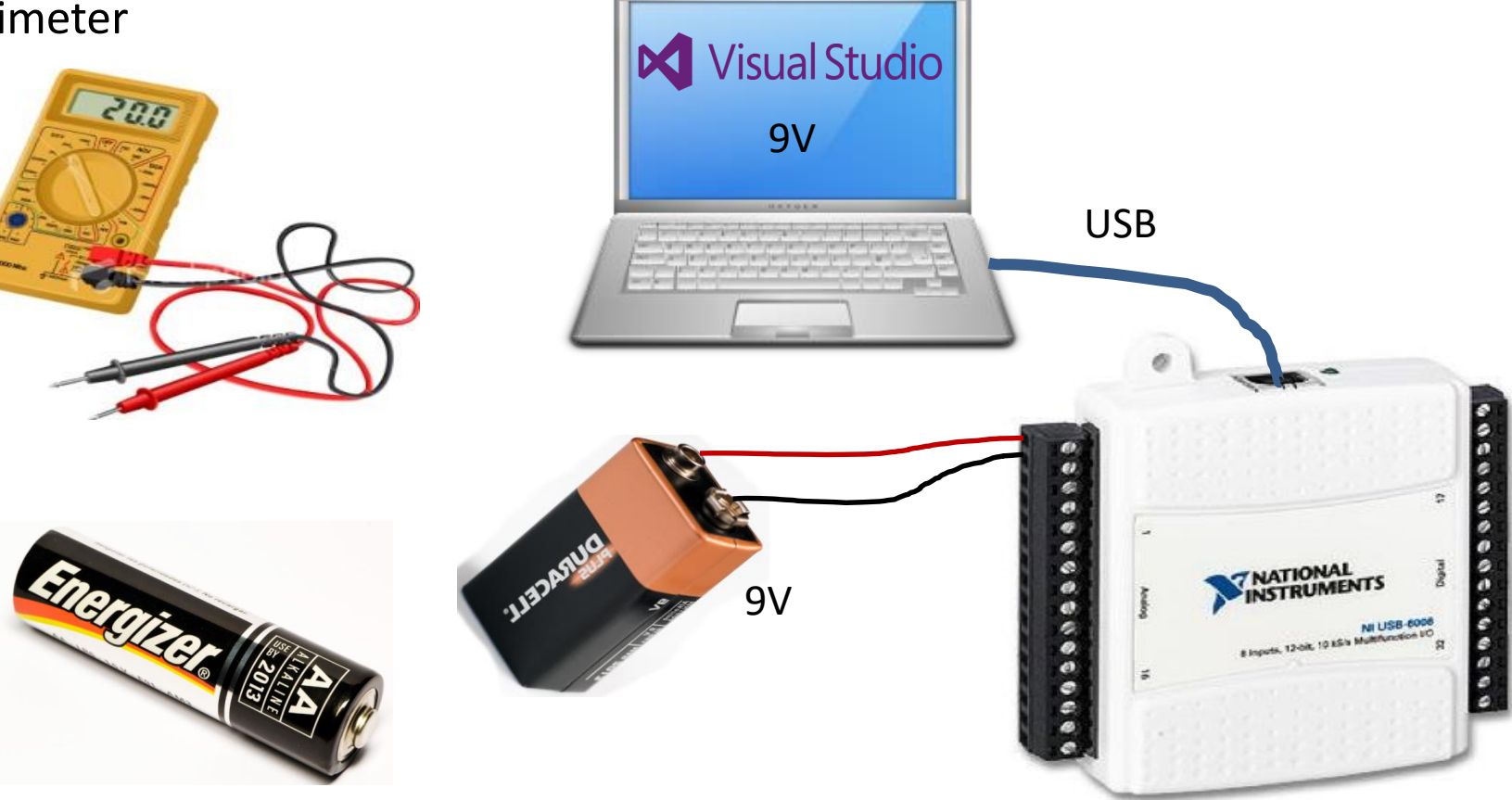

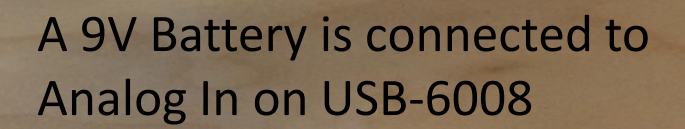

INSTRUM

#### Read from USB-6008 DAQ Device

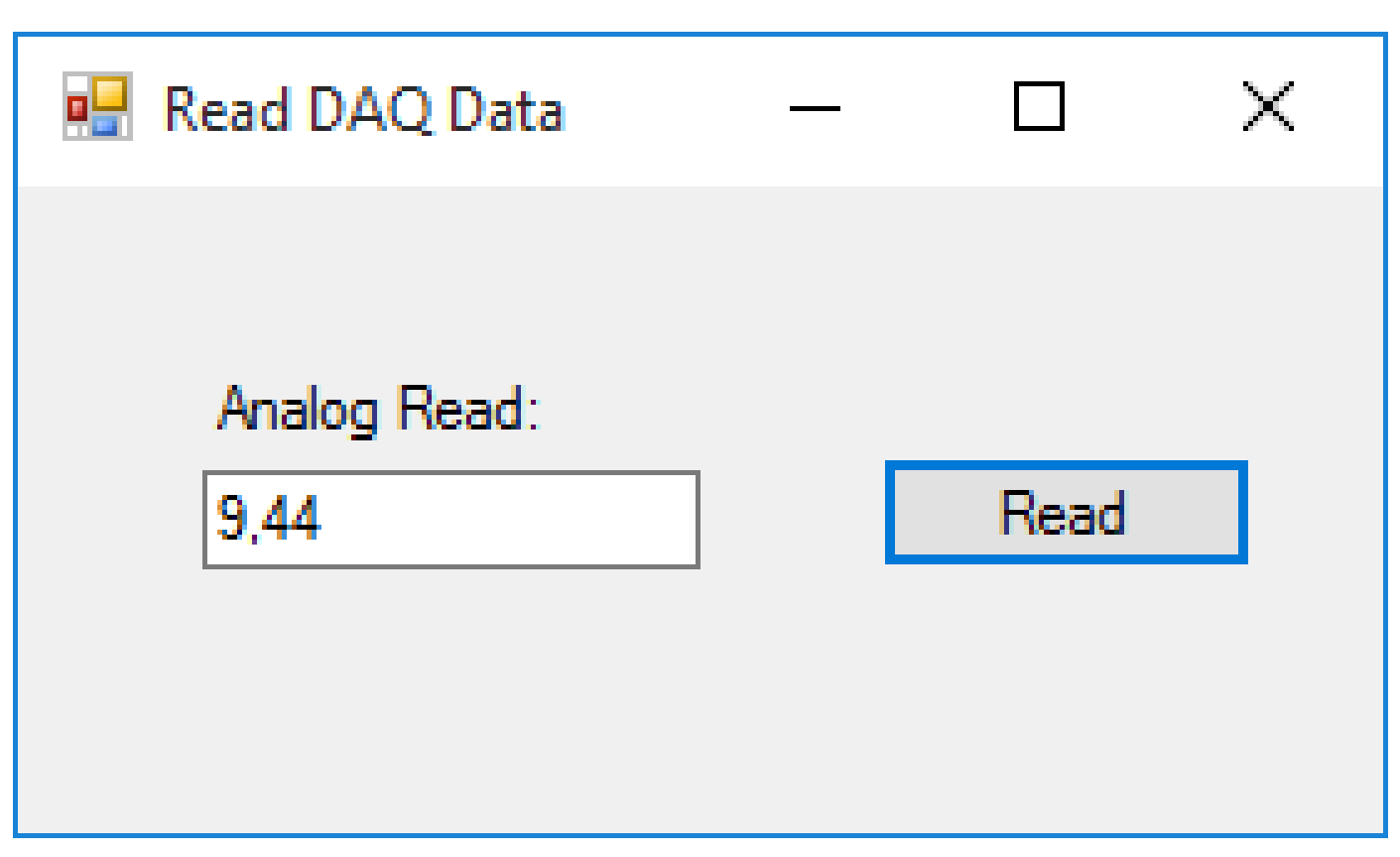

### Simple **DAQ** in C# with DAQmx

using NationalInstruments.DAQmx;

```
•••
Task analogInTask = new Task();
AIChannel myAIChannel;
myAIChannel = analogInTask.AIChannels.CreateVoltageChannel(
              "dev1/ai0",
              "myAIChannel",
              AITerminalConfiguration.Differential,
              0,
              5,
              AIVoltageUnits.Volts
              );
AnalogSingleChannelReader reader = new
        AnalogSingleChannelReader(analogInTask.Stream);
double analogDataIn = reader.ReadSingleSample();
txtAnalogIn.Text = analogDataIn.ToString("0.00");
```

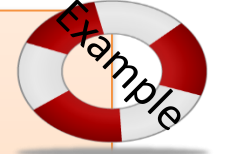

Analog In Example

```
using NationalInstruments.DAQmx;
...
Task analogInTask = new Task();
AIChannel myAIChannel;
myAIChannel = analogInTask.AIChannels.CreateVoltageChannel(
               "dev1/ai0",
               "myAIChannel",
               AITerminalConfiguration.Differential,
               0,
               5,
               AIVoltageUnits.Volts
               );
```

AnalogSingleChannelReader reader = new
AnalogSingleChannelReader(analogInTask.Stream);

double analogDataIn = reader.ReadSingleSample();

txtAnalogIn.Text = analogDataIn.ToString("0.00");

#### WinForm App

|      | Start Page - Microsoft Visual Studio | <b>b</b>   |        |              |                                                           |              |                      |                                       |           |                                                      |
|------|--------------------------------------|------------|--------|--------------|-----------------------------------------------------------|--------------|----------------------|---------------------------------------|-----------|------------------------------------------------------|
| File | Edit View Debug Team                 | Tools Arch | itectu | e Test A     | nalyze Wi                                                 | ndow H       | Help                 |                                       |           |                                                      |
|      | New                                  | •          | わ      | Project      | N                                                         |              | Ctrl+Shift+N         |                                       |           |                                                      |
|      | Open                                 | •          | *      | Web Site     | New Project                                               |              |                      |                                       |           | ? ×                                                  |
|      | Close                                |            | *      | Team Projec  | ▶ Recent                                                  |              | .NET Framework 4.5.1 | Sort by: Default                      | • # E     | Search Installed Templates (Ctrl+E)                  |
| ×    | Close Solution                       |            | *o     | File         | ▲ Installed                                               |              | Blank App (Univer    | rsal Windows)                         | Visual C# | Type: Visual C#                                      |
| 12   | Save Selected Items                  | Ctrl+S     | _      | Project From | <ul> <li>Visual C#</li> <li>Windows</li> </ul>            |              | Windows Forms A      | Application                           | Visual C# | Windows Forms user interface                         |
|      |                                      |            |        |              | Univers                                                   | al<br>vs 8   | WPF Application      |                                       | Visual C# |                                                      |
|      |                                      |            |        |              | Classic                                                   | Desktop      | C* Console Applicati | on                                    | Visual C# |                                                      |
|      |                                      |            |        |              | Android                                                   |              | Shared Project       |                                       | Visual C# |                                                      |
|      |                                      |            |        |              | Extensibility                                             | y            | Class Library (Por   | table for iOS, Android and Windows)   | Visual C# |                                                      |
|      |                                      |            |        |              | LightSwitch                                               | h<br>rePoint | Class Library        |                                       | Visual C# |                                                      |
|      |                                      |            |        |              | Silverlight<br>Test                                       |              | Class Library (Por   | table)                                | Visual C# |                                                      |
|      |                                      |            |        |              | WCF<br>Workflow                                           |              | Class Library (Univ  | versal Windows)                       | Visual C# |                                                      |
|      |                                      |            |        |              | <ul> <li>Other Language</li> <li>Other Project</li> </ul> | jes<br>Types | Windows Runtime      | e Component (Universal Windows)       | Visual C# |                                                      |
|      |                                      |            |        |              | Modeling Proj<br>Samples                                  | ects         | Dinit Test App (Un   | iversal Windows)                      | Visual C# | •                                                    |
|      |                                      |            |        |              | Online                                                    |              | Click                | here to go online and find templates. |           |                                                      |
|      |                                      |            |        |              | Name:                                                     | DAQRead      |                      |                                       |           |                                                      |
|      |                                      |            |        |              | Location: C:\Temp\USB-6008 in Visual Studio\              |              |                      | •                                     | Browse    |                                                      |
|      |                                      |            |        |              | Solution name:                                            | DAQRead      |                      |                                       |           | Create directory for solution  Add to source control |
|      |                                      |            |        |              |                                                           |              |                      |                                       |           | OK Cancel                                            |

#### Add Assembly References

| Solution Explorer                                                                                                    |                                                                                                    |          |  |  |
|----------------------------------------------------------------------------------------------------|----------------------------------------------------------------------------------------------------|----------|--|--|
| © ⊃ ☆ 'o - ≒ (                                                                                                    | ) a 🕼 🗲 🗕                                                                                                    |          |  |  |
| Search Solution Explorer (C                                                                                                    | `trl+ ``)                                                                                                    | - م      |  |  |
| <ul> <li>C# DAQRead</li> <li>Properties</li> </ul>                                                                                                    |                                                                                                    | <b>A</b> |  |  |
| <ul> <li>Referenc</li> <li>Analy</li> <li>Micro</li> <li>Syste</li> <li>Syste</li> </ul> | Add Reference<br>Add Service Reference<br>Add Connected Service<br>Add Analyzer<br>Manage NuGet Packages<br>Scope to This<br>New Solution Explorer View<br>t.Http<br>ndows.Forms |          |  |  |
| <ul> <li>■■ System.Xm</li> <li>✓ App.config</li> <li>✓ Form1.cs</li> <li>✓ Form1.Desi</li> <li>✓ Form1.resx</li> <li>✓ Form1</li> <li>✓ C* Program.cs</li> </ul>                                                                                                    | il.Linq<br>igner.cs                                                                                                    |          |  |  |

#### Add References to the DAQmx Driver in Visual Studio

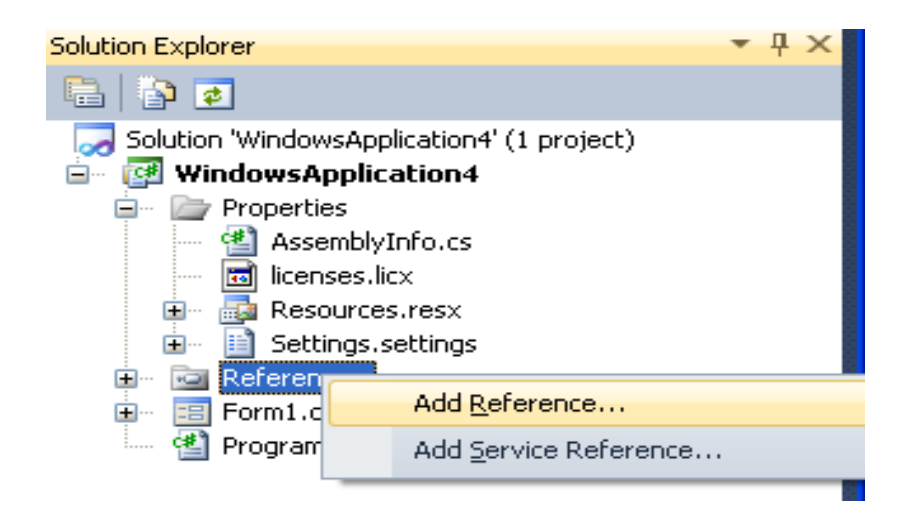

Select «Browse» and Find NationalInstruments.DAQmx.dll

C:\Program Files (x86)\National Instruments\...

We also need to add the following Namespaces:

using NationalInstruments.DAQmx;

NationalInstruments.DAQmx.dll

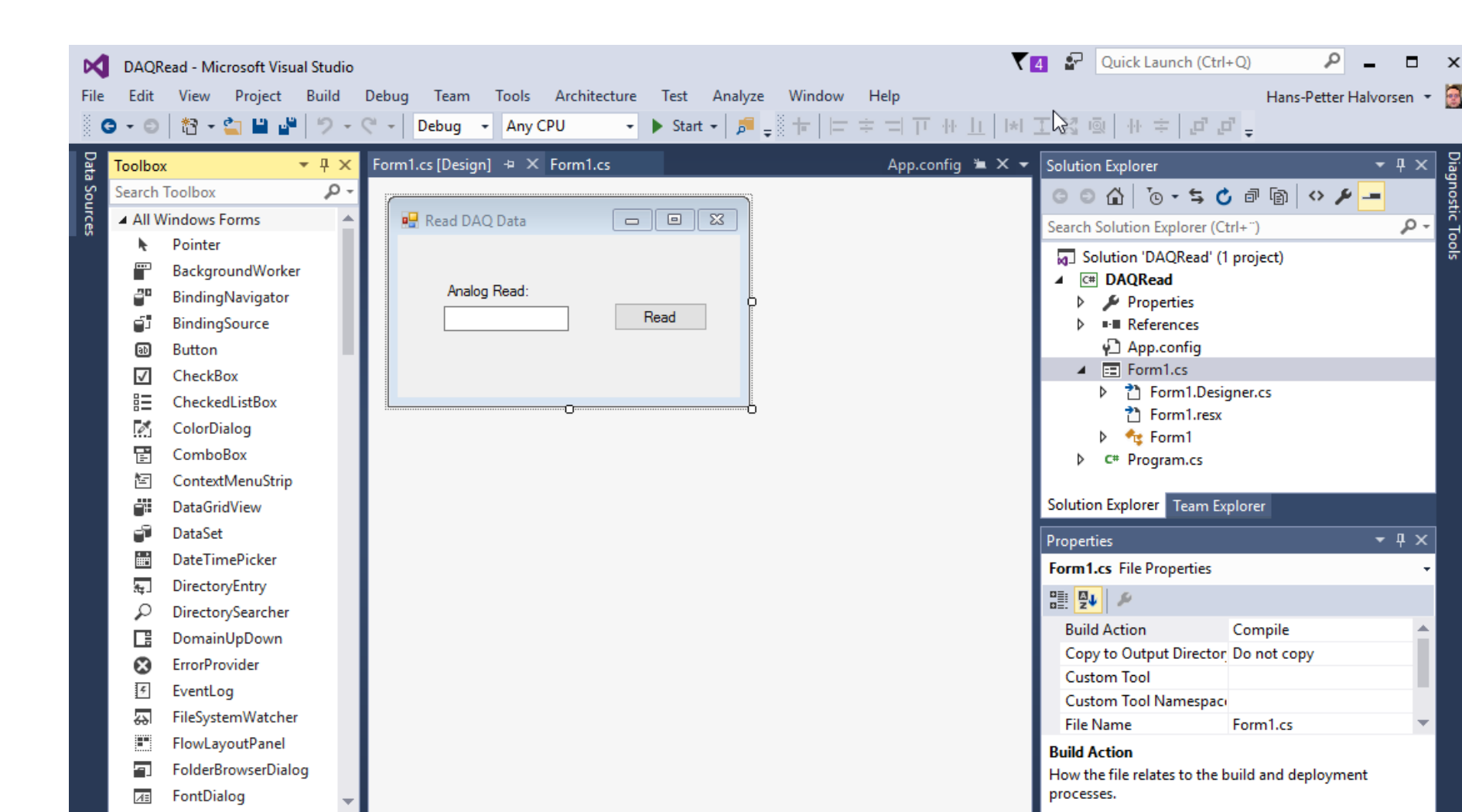

```
using System;
using System.Windows.Forms;
using NationalInstruments.DAQmx;
```

```
namespace DAQRead
```

public partial class Form1 : Form

```
public Form1()
```

```
InitializeComponent();
```

}

private void btnRead\_Click(object sender, EventArgs e)

```
Task analogInTask = new Task();
```

```
AIChannel myAIChannel;
```

```
myAlChannel = analogInTask.AlChannels.CreateVoltageChannel(
    "dev1/ai0",
    "myAlChannel",
    AlTerminalConfiguration.Differential,
    0,
    10,
    AlVoltageUnits.Volts
    );
```

AnalogSingleChannelReader reader = new AnalogSingleChannelReader(analogInTask.Stream);

double analogDataIn = reader.ReadSingleSample();

```
txtDaqValue.Text = analogDataIn.ToString("0.00");
```

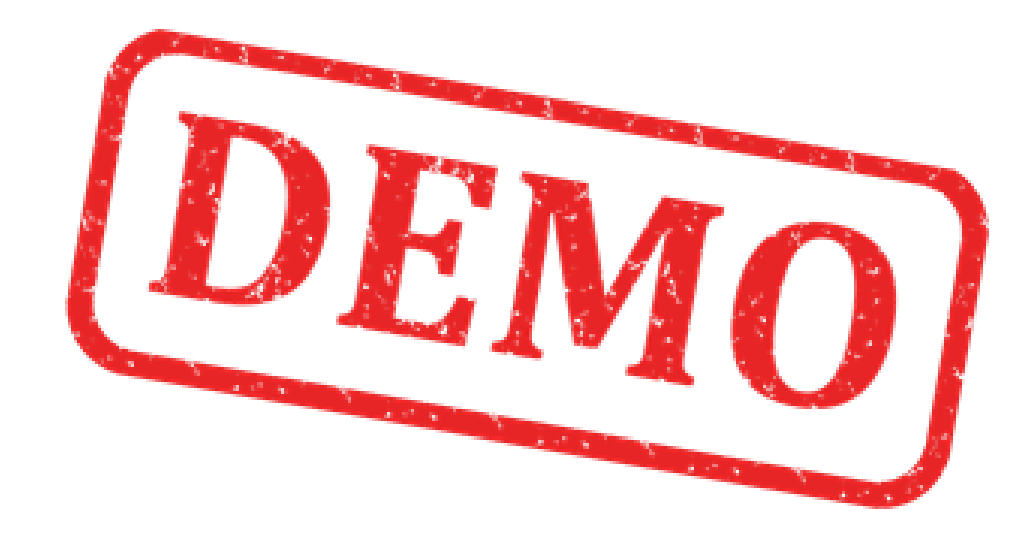

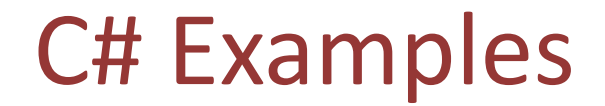

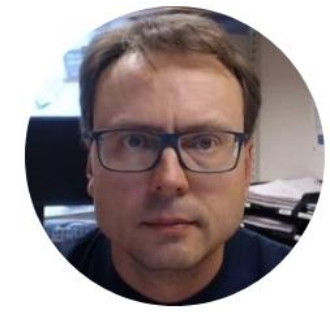

# Analog Out

Hans-Petter Halvorsen, M.Sc.

#### Write to USB-6008 DAQ Device

| 🖷 Write DAQ Data | _ |       | × |
|------------------|---|-------|---|
|                  |   |       |   |
| Analog Write     |   |       |   |
| 3                | ] | Write |   |
|                  | _ |       |   |
|                  |   |       |   |

### Simple **DAQ** in C# with DAQmx

using NationalInstruments.DAQmx;

```
Task analogOutTask = new Task();
AOChannel myAOChannel;
myAOChannel = analogOutTask.AOChannels.CreateVoltageChannel(
              "dev1/ao0",
              "myAOChannel",
              0,
              5,
              AOVoltageUnits.Volts
              );
AnalogSingleChannelWriter writer = new
       AnalogSingleChannelWriter(analogOutTask.Stream);
double analogDataOut;
```

analogDataOut = Convert.ToDouble(txtAnalogOut.Text);

writer.WriteSingleSample(true, analogDataOut);

#### Analog Out Example

```
using NationalInstruments.DAQmx;
```

```
""
Task analogOutTask = new Task();
AOChannel myAOChannel;

myAOChannel = analogOutTask.AOChannels.CreateVoltageChannel(
    "dev1/ao0",
    "myAOChannel",
    0,
    5,
    AOVoltageUnits.Volts
    );
```

AnalogSingleChannelWriter writer = new
AnalogSingleChannelWriter(analogOutTask.Stream);

```
double analogDataOut;
analogDataOut = Convert.ToDouble(txtAnalogOut.Text);
```

writer.WriteSingleSample(true, analogDataOut);

#### Add References to the DAQmx Driver in Visual Studio

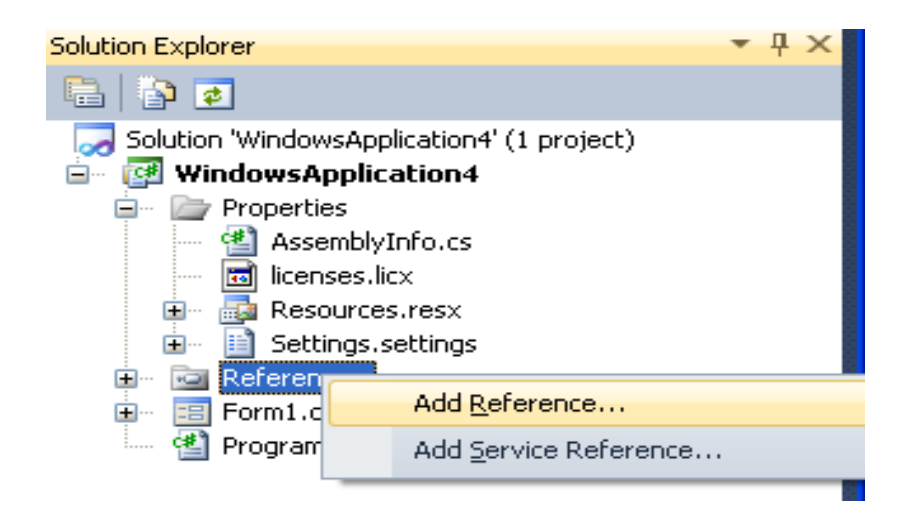

Select «Browse» and Find NationalInstruments.DAQmx.dll

C:\Program Files (x86)\National Instruments\...

We also need to add the following Namespaces:

using NationalInstruments.DAQmx;

NationalInstruments.DAQmx.dll

#### DAQ in C# with DAQmx – Analog Out

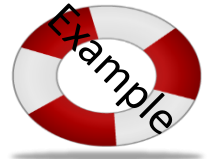

```
private void btnWriteAnalogOut_Click(object sender, EventArgs e)
```

```
Task analogOutTask = new Task();
```

```
AOChannel myAOChannel;
```

```
myAOChannel = analogOutTask.AOChannels.CreateVoltageChannel(
    "dev1/ao0",
    "myAOChannel",
    0,
    5,
    AOVoltageUnits.Volts
);
```

```
AnalogSingleChannelWriter writer = new
AnalogSingleChannelWriter(analogOutTask.Stream);
```

```
double analogDataOut;
analogDataOut = Convert.ToDouble(txtAnalogOut.Text);
```

```
writer.WriteSingleSample(true, analogDataOut);
```

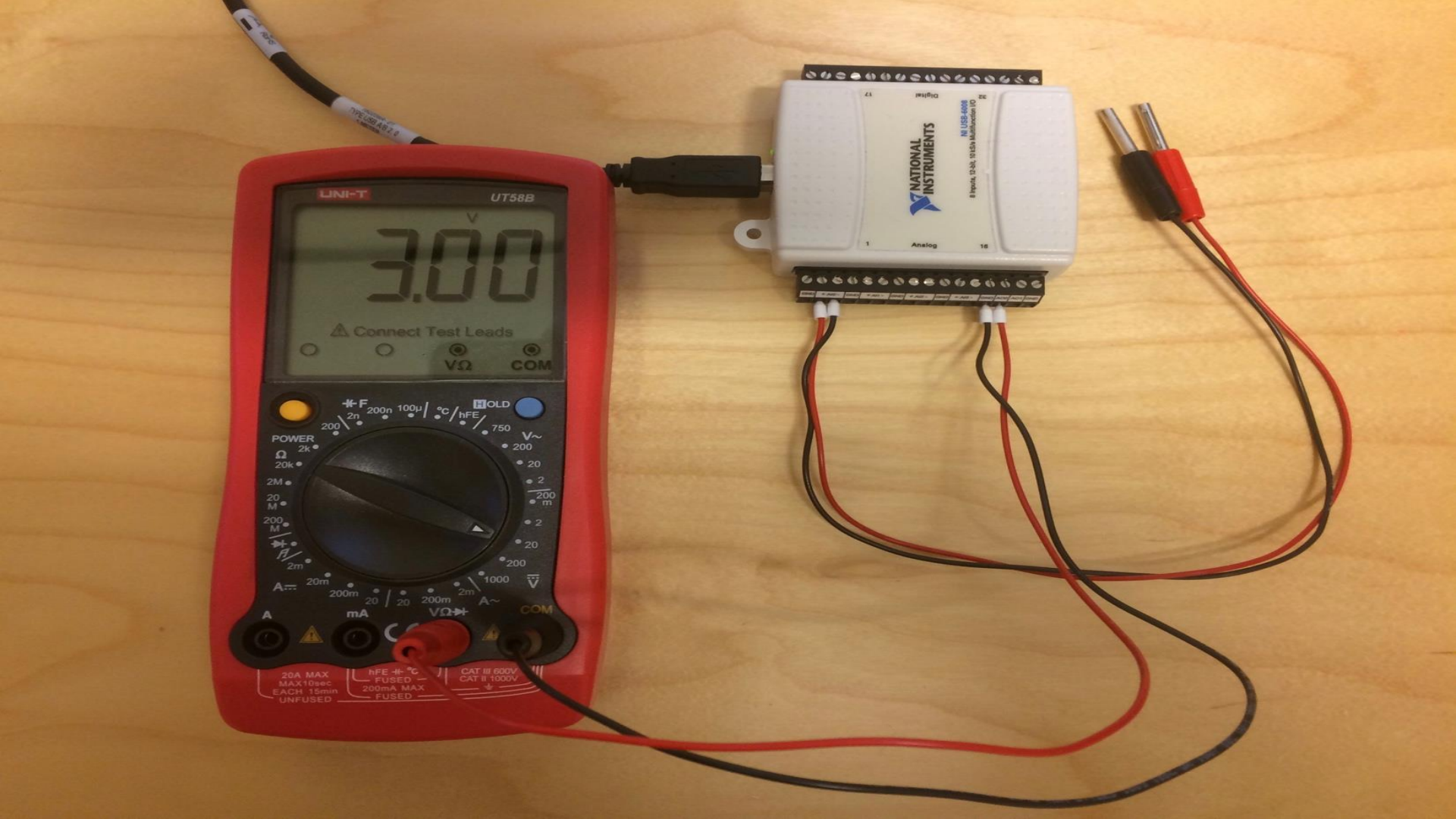

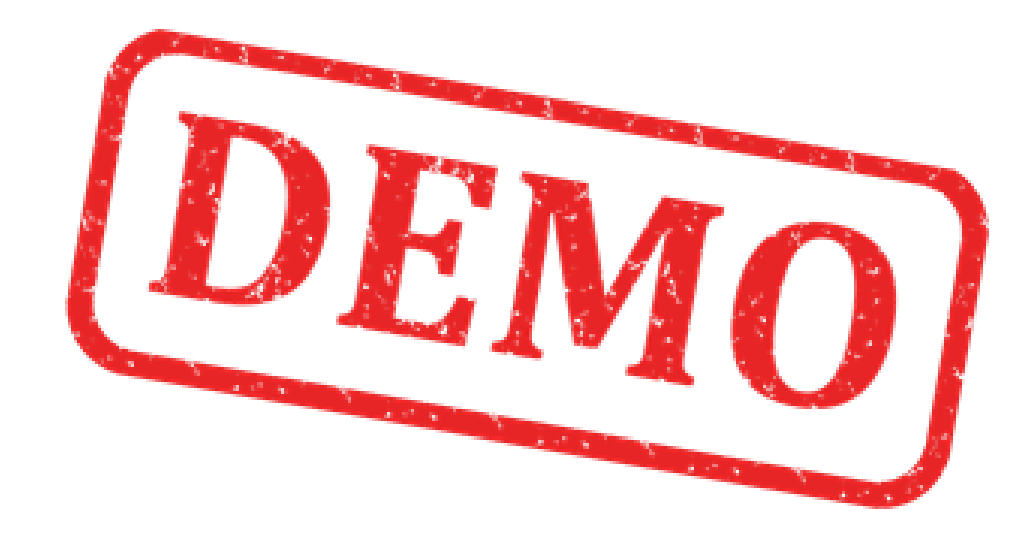

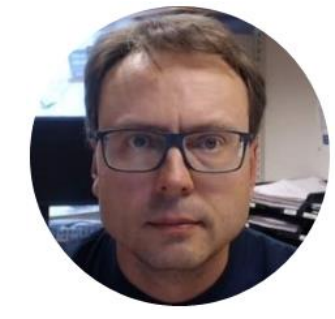

# Analog Out + Analog In

Hans-Petter Halvorsen, M.Sc.

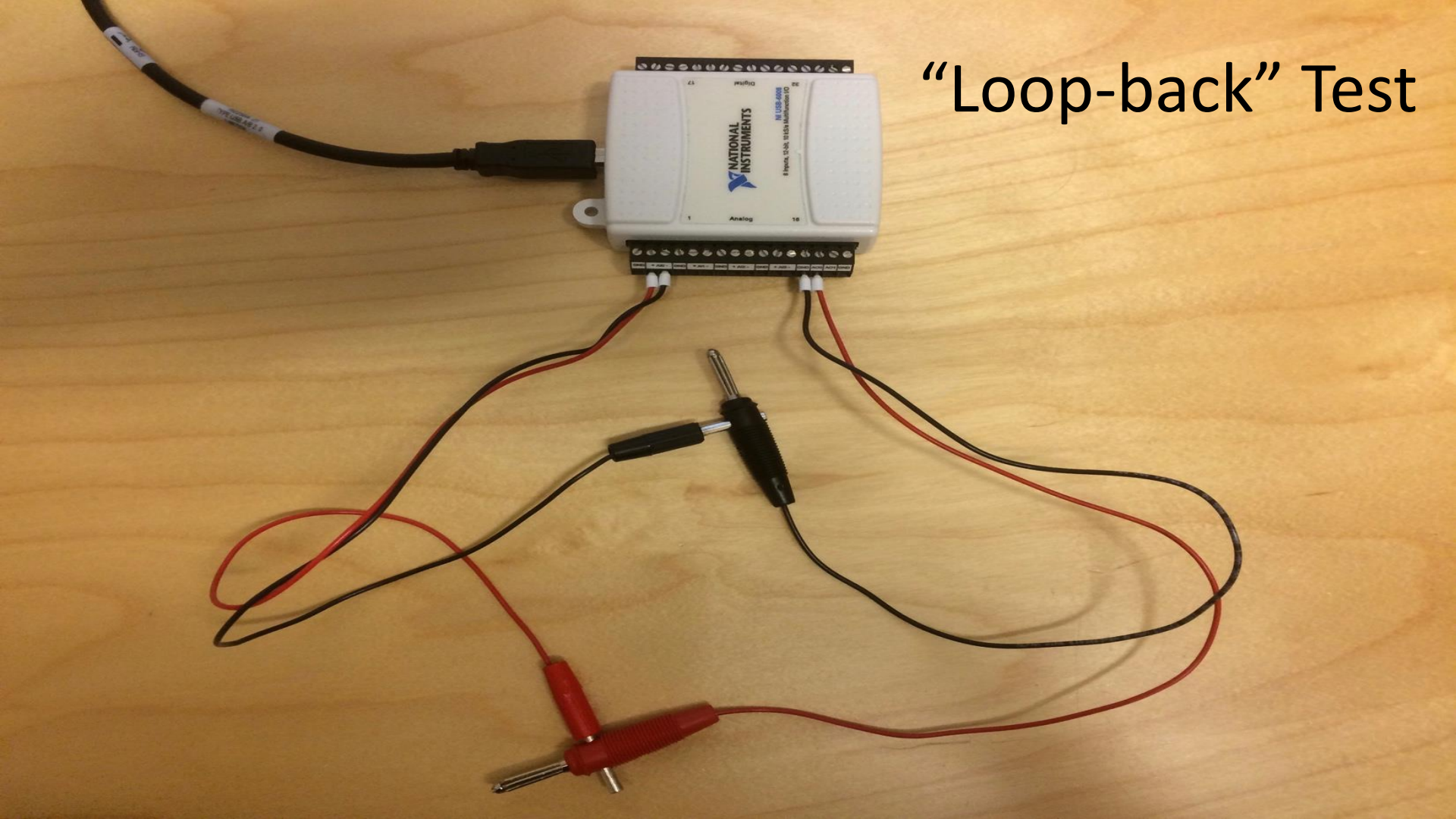

#### Write/Read Data using USB-6008

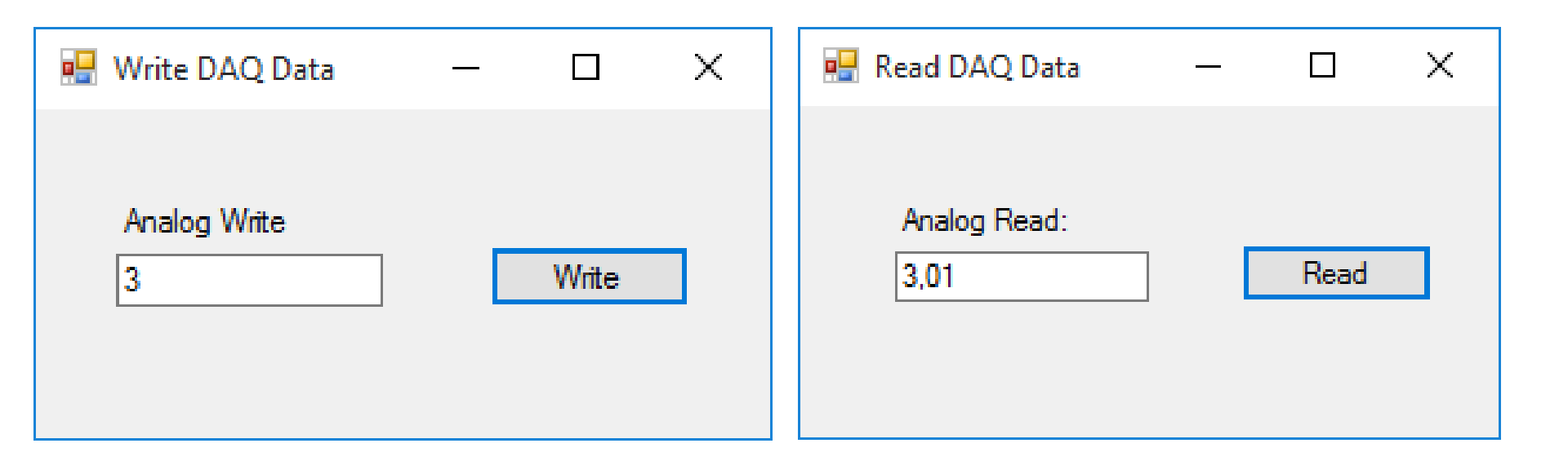

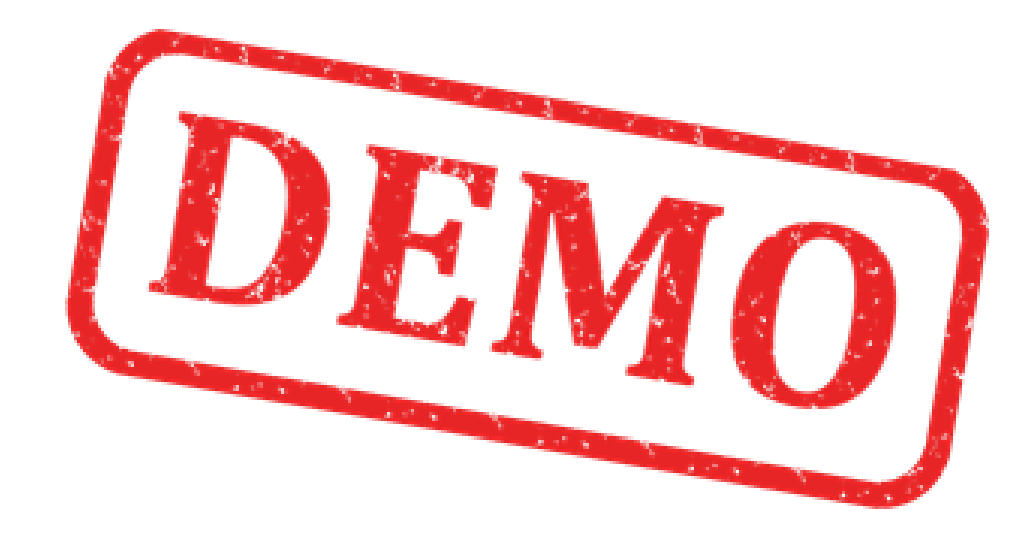

#### Write/Read Data using USB-6008

| 🖳 DAQ Write & Read  | — |       | × |
|---------------------|---|-------|---|
| Analog Out<br>3     |   | Write | ] |
| Analog Read<br>3,01 | C | Read  | ] |

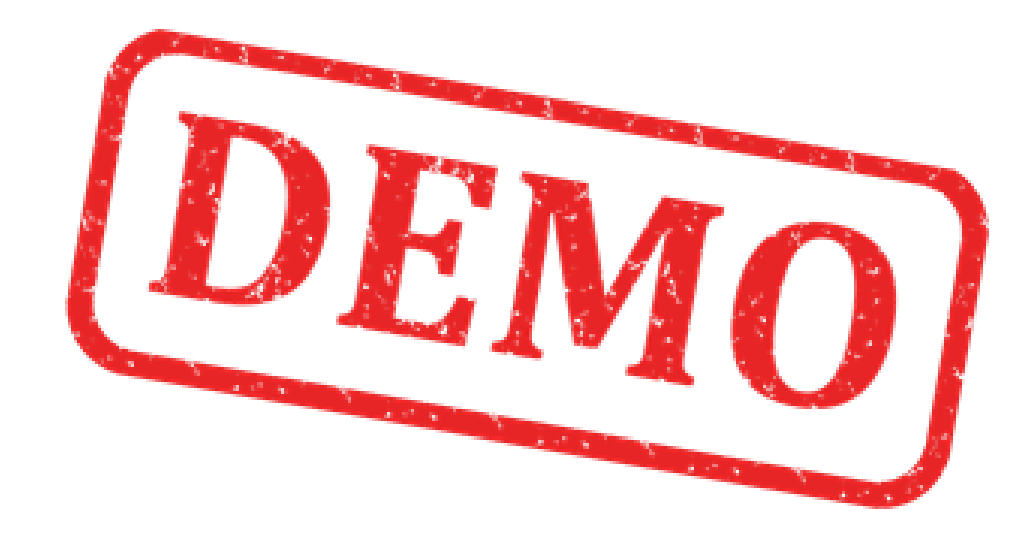

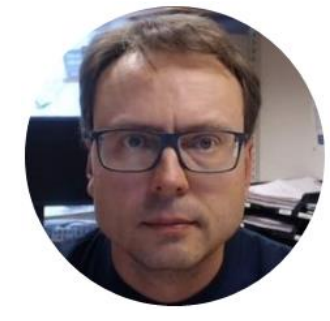

## Improvements

Hans-Petter Halvorsen, M.Sc.

#### Improvements

- Using a Timer
- Trend/Plot the Data from the DAQ device in a Chart
- Create and Use separate Classes for implementing the DAQ code

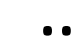

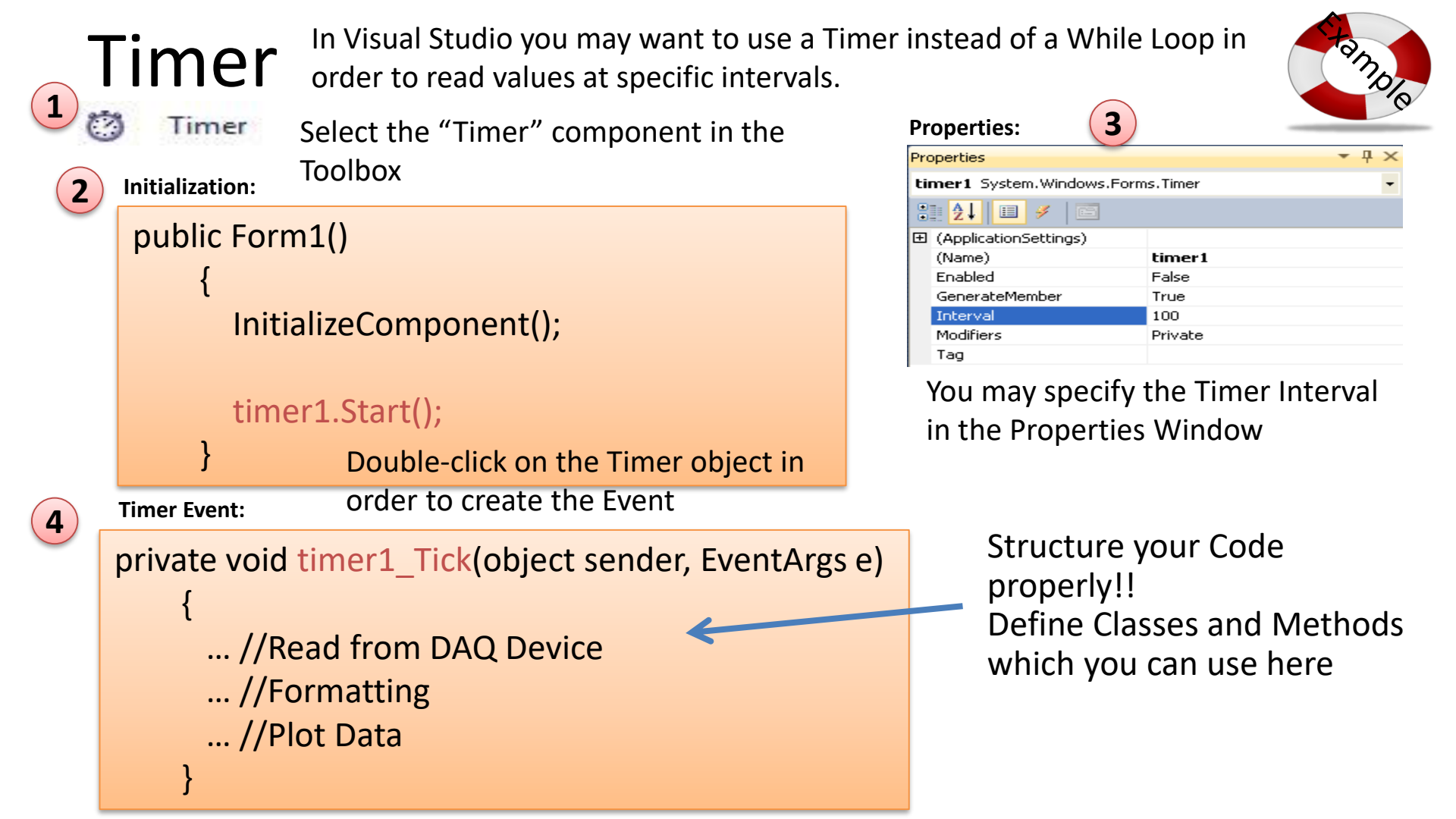

#### Read DAQ Values using a Timer

#### DAQReadwithTimer - Microsoft Visual Studio

#### 🗸 🛃 Quick Launch (Ctrl+Q)

Hans-Petter Halvorsen 🝷 🗃

File Edit View Project Build Debug Team Tools Architecture Test Analyze Window Help

💿 + 💿 📅 + 🖕 🔛 🔐 🦻 🤊 + 💎 + 🛛 Debug 🔹 Any CPU 🔹 🕨 Start + 🎜 🛫 🔚 🖷 🗐 🗐 🐂 🐄 🦏 🖕

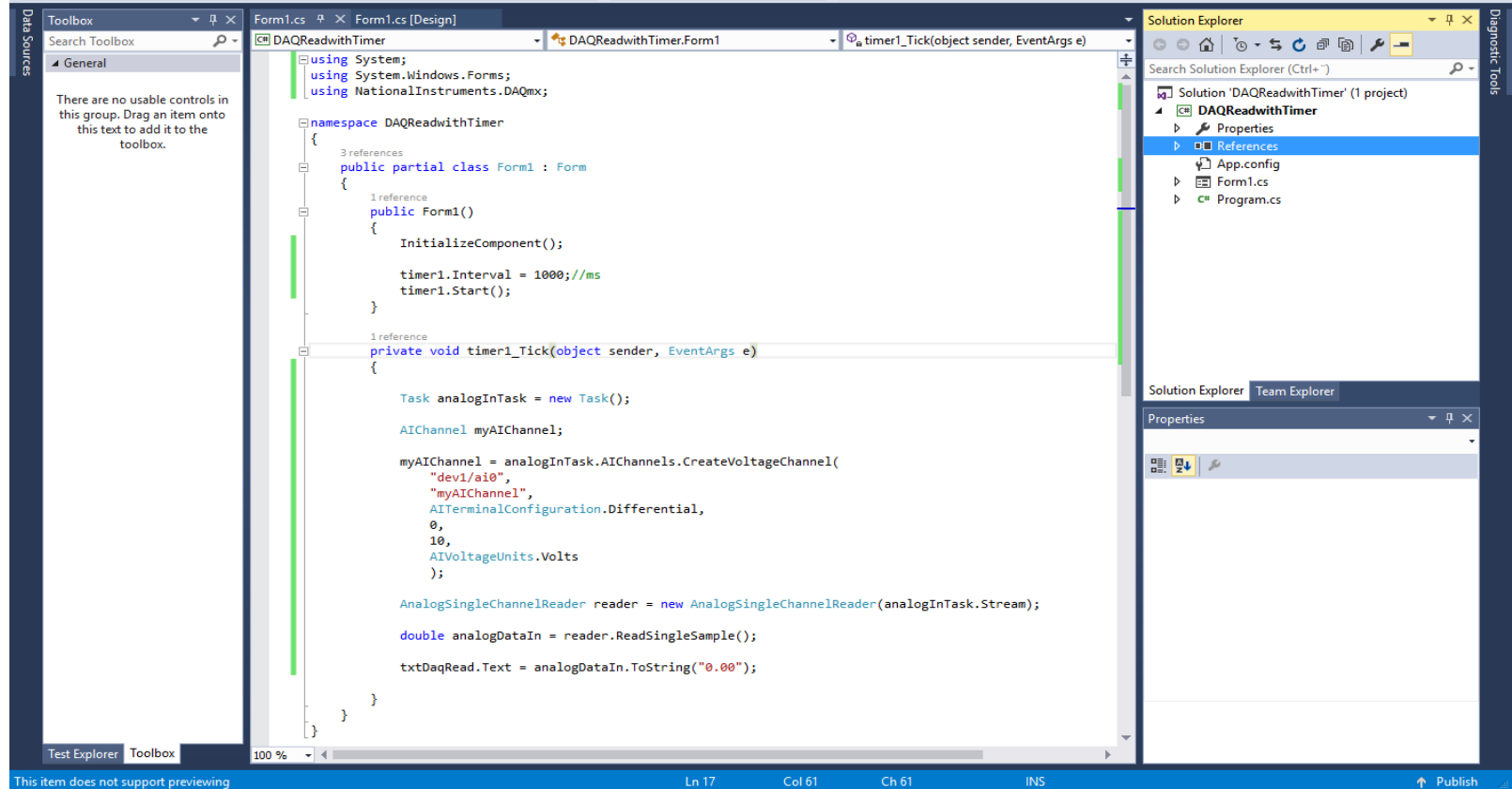

```
using System;
using System.Windows.Forms;
using NationalInstruments.DAQmx;
```

namespace DAQReadwithTimer

public partial class Form1 : Form

public Form1()

InitializeComponent();

timer1.Interval = 1000;//ms
timer1.Start();

private void timer1\_Tick(object sender, EventArgs e)

Task analogInTask = new Task(); AIChannel myAIChannel;

myAlChannel = analogInTask.AlChannels.CreateVoltageChannel( "dev1/ai0", "myAlChannel", AlTerminalConfiguration.Differential, 0, 10, AlVoltageUnits.Volts );

AnalogSingleChannelReader reader = new AnalogSingleChannelReader(analogInTask.Stream);

double analogDataIn = reader.ReadSingleSample();

txtDaqRead.Text = analogDataIn.ToString("0.00");

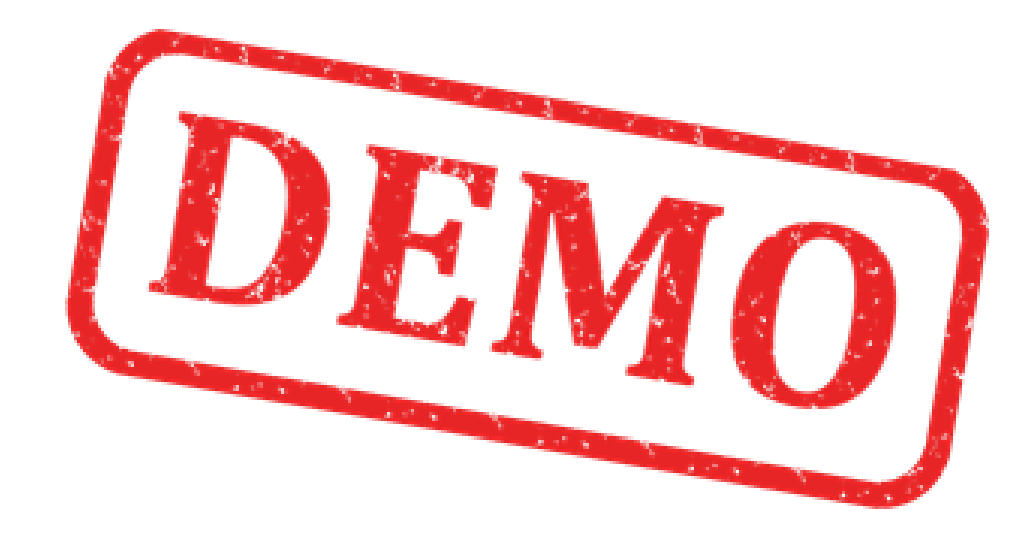

## Trending Data in Visual Studio

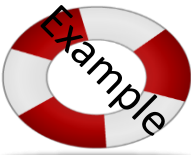

Visual Studio has a Chart control that you can use in Windows Forms or Web application (ASP.NET) <a href="https://msdn.microsoft.com/en-us/library/dd489237.aspx">https://msdn.microsoft.com/en-us/library/dd489237.aspx</a>

http://www.i-programmer.info/programming/uiux/2756-getting-started-with-net-charts.html

```
using System.Windows.Forms.DataVisualization.Charting;
```

```
Creating a Web App? Use the following Namespace instead:
Creating a Web App? Use the following Namespace instead:
System.Web.UI.DataVisualization.Charting
chart1.Series["My Data"].ChartType = SeriesChartType.Line;
```

```
int[] x = {1, 2, 3, 4, 5, 6, 7, 8};
int[] y = {20, 22, 25, 24, 28, 27, 24, 26};
for (int i = 0; i < x.Length; i++)
{
```

chart1.Series["My Data"].Points.AddXY(x[i],y[i]);

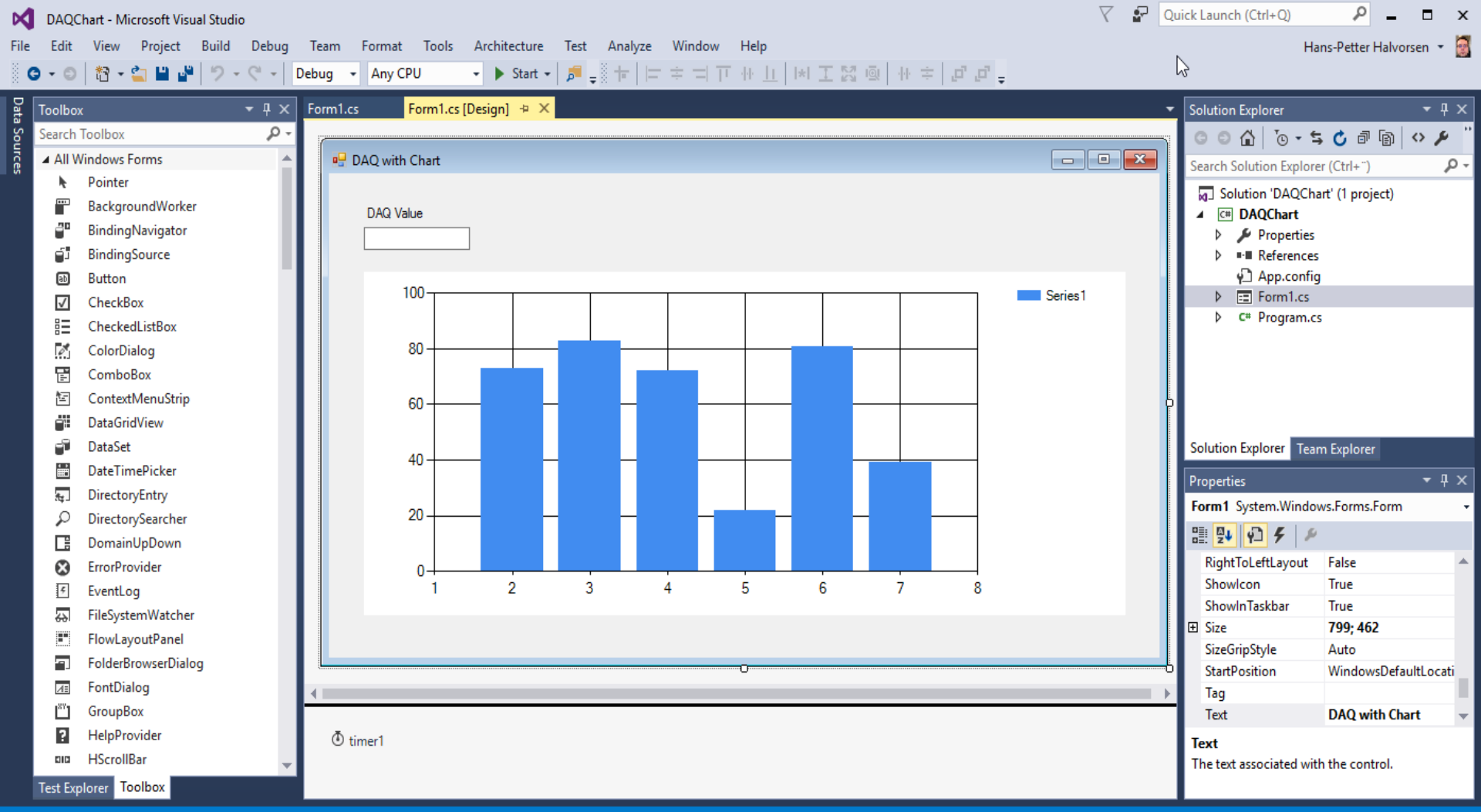

\*7

G

Project Build Debug Team Tools Architecture View Test Analyze Window Help Any CPU

Debug

 $\nabla$ <u>ج</u> Quick Launch (Ctrl+Q) × 6 Hans-Petter Halvorsen 🝷 🛃

Data Sources • 4 × - 🛛 🗙 Form1.cs 😐 🗙 Form1.cs [Design] Solution Explorer Toolbox Search Toolbox P C# DAQChart 1 DAQCharting.Form1 → 
<sup>Q</sup><sub>B</sub> timer1\_Tick(object sender, EventArgs e) ◎ ◎ ☆ '₀ - ≒ 🖒 🕫 🕼 🔗 🖋 using System.Windows.Forms.DataVisualization.Charting; ▲ General P-Q Search Solution Explorer (Ctrl+") Solution 'DAQChart' (1 project) There are no usable controls in this group. namespace DAQCharting ▲ C# DAQChart Drag an item onto this text to add it to the { 🎾 Properties toolbox. ⊳ 3 references ▷ ■ References public partial class Form1 : Form App.config Form1.cs 1 reference public Form1() C# Program.cs InitializeComponent(); chartDaq.Series.Clear(); chartDaq.Series.Add("My Data"); chartDaq.Series["My Data"].ChartType = SeriesChartType.Line; timer1.Interval = 1000;//ms timer1.Start(); 1 reference private void timer1 Tick(object sender, EventArgs e) Solution Explorer Team Explorer - 4 × Properties Task analogInTask = new Task(); 2 **2** AIChannel myAIChannel; myAIChannel = analogInTask.AIChannels.CreateVoltageChannel( "dev1/ai0", "myAIChannel", AITerminalConfiguration.Differential, 0, 10, AIVoltageUnits.Volts ); AnalogSingleChannelReader reader = new AnalogSingleChannelReader(analogInTask.Stream); double analogDataIn = reader.ReadSingleSample(); txtDaqRead.Text = analogDataIn.ToString("0.00"); chartDaq.Series["My Data"].Points.AddY(analogDataIn); Test Explorer Toolbox 100 % - 4 Ln 46 Col 66 Ch 66 Publish

🕨 Start 🗸 📁 🖉 🔚 🎼 🎬 🗵 🦉 📕 🌾 🌾 🌾

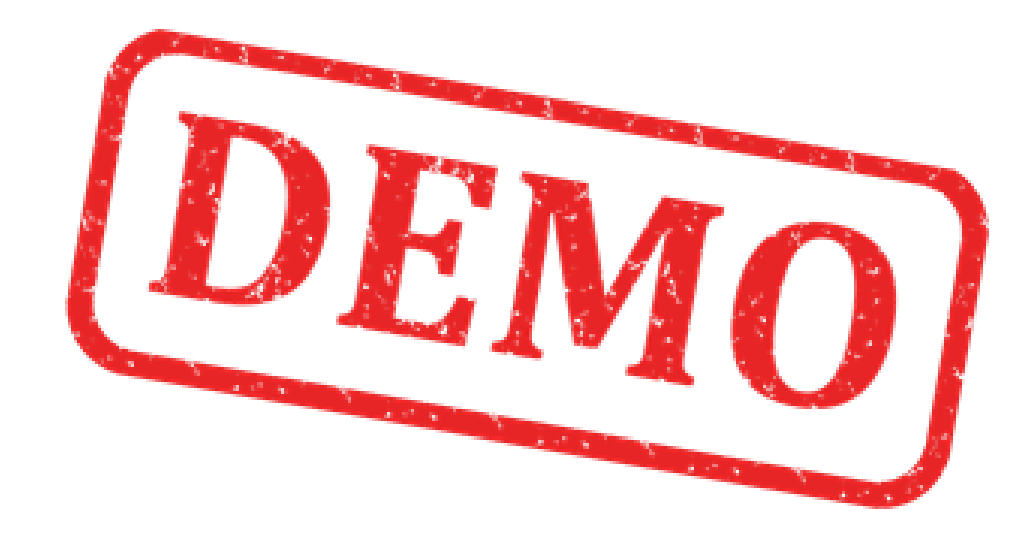

#### Hans-Petter Halvorsen

University of South-Eastern Norway

www.usn.no

E-mail: hans.p.halvorsen@usn.no

Web: <a href="https://www.halvorsen.blog">https://www.halvorsen.blog</a>

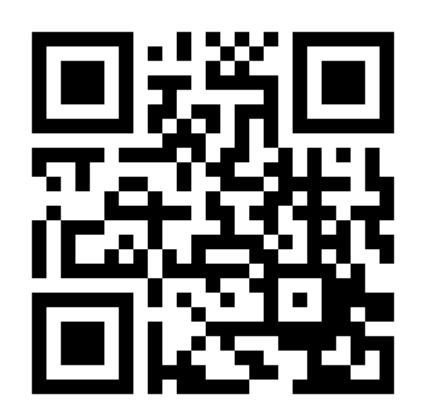

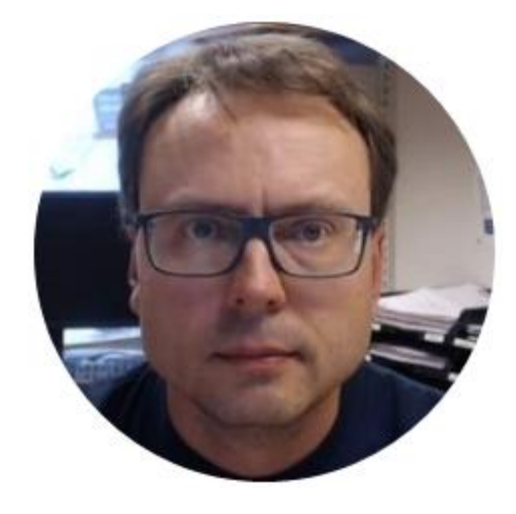